## How to Link your Ralph's Rewards Card with Habitat for Humanity Riverside

1. Sign in to your Ralph's Reward account on <u>www.ralphs.com</u>

| Ralphs        |           | What are you looking for today? |                  |           |           |  | Sign In | No Account?<br>Register |
|---------------|-----------|---------------------------------|------------------|-----------|-----------|--|---------|-------------------------|
| Departments ► | Savings 🕨 | Order Online 🕨                  | My Prescriptions | Explore • | Community |  |         | Shopping List           |
|               | P         |                                 | ()               |           |           |  |         |                         |

If you do not have a Ralph's Reward online account, you will need to Register, to register you will need to have your basic information and your Ralph's Reward Card number at hand, or need to register for a digital rewards card online.

2. Go to Your account page by clicking on your name in the upper right corner.

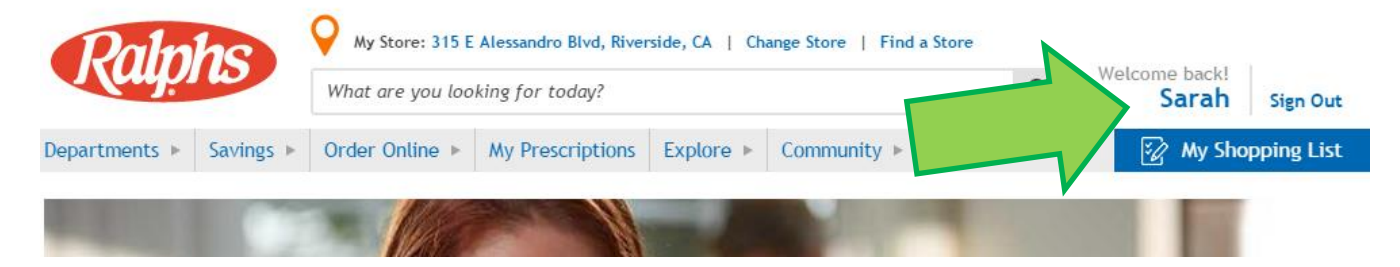

3. Scroll down until you find Community Rewards. Under Community Rewards, click Enroll.

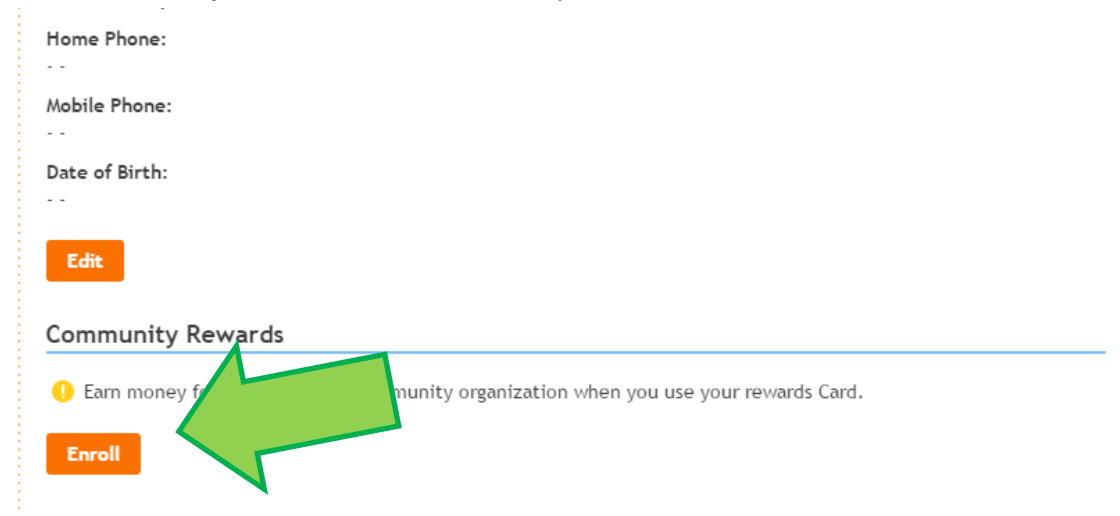

4. In the Search Bar, write Habitat for Humanity Riverside and click search.

| <ul> <li>Account Settings</li> <li>Account Summary</li> </ul> | Find your Organization                                                                                 |  |  |  |  |  |
|---------------------------------------------------------------|----------------------------------------------------------------------------------------------------|--|--|--|--|--|
| Email Preferences                                             | Enter your organization's number or at least 3 letters of your organization's name and click 'Search'. |  |  |  |  |  |
| Security Questions                                            |                                                                                                    |  |  |  |  |  |
| <b>▼</b> My Points                                            | Habitat for Humanity Riverside                                                                         |  |  |  |  |  |
| Points Summary                                                | View All Organizations                                                                                 |  |  |  |  |  |

5. Under Select your organization, Habitat for Humanity Riverside should appear. **Click the circle** next to Habitat Riverside, then click **Enroll** 

| Points Summary                     | View All Organizations Select your Organization View: 25 per page |                                    |        |  |  |  |  |
|------------------------------------|-------------------------------------------------------------------|------------------------------------|--------|--|--|--|--|
| Weekly Ads                         | Organization Name                                                 | Address                            | Number |  |  |  |  |
| ✓ My Prescriptions<br>My Dashboard | HABITAT FOR HUMANITY RIVERSIDE                                    | 2180 IOWA AVE, RIVERSIDE CA, 92507 | 94354  |  |  |  |  |
|                                    | Click 'Enroll' to complete your enrollment.  Enroll Cancel        |                                    |        |  |  |  |  |

6. You will be redirected back to your account page with a confirmation of your enrollment into the program.

Thank you for your contribution!

For more information on the Program, visit www.ralphs.com/topic/community-contribution-2